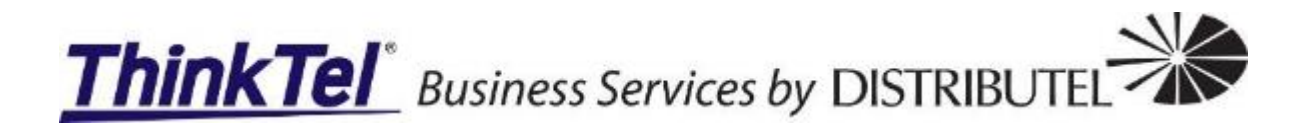

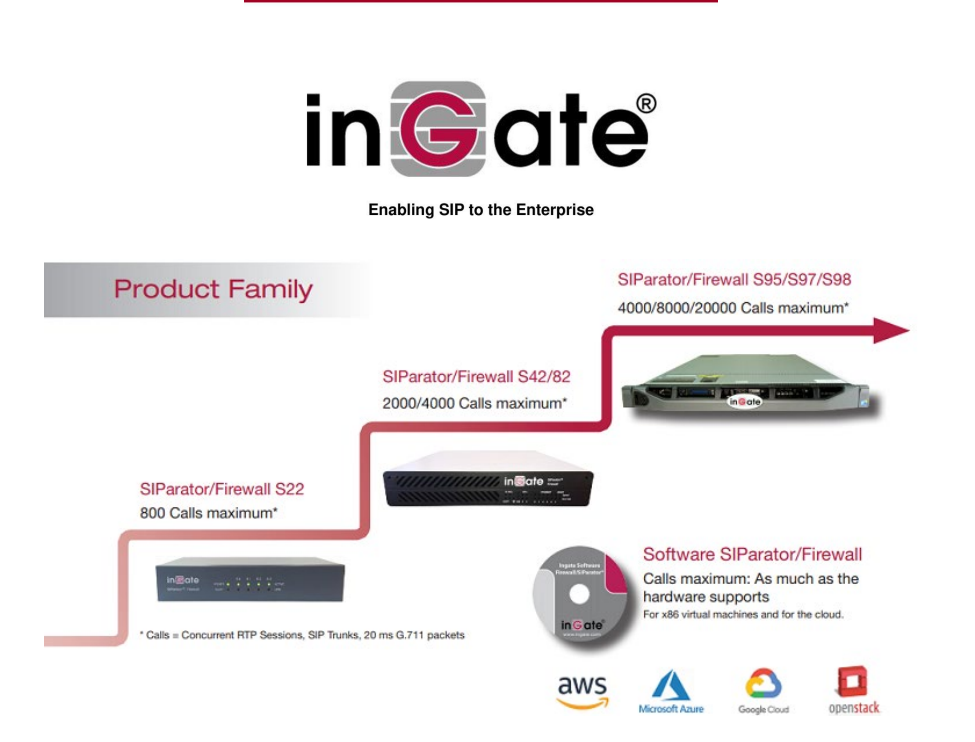

# ThinkTel SIP Trunking with Mitel MiVoice connect and Ingate

Prepared by: Gerrie Joubert ThinkTel Communications Ltd.

2/24/2021

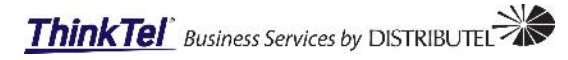

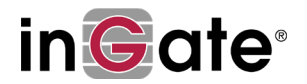

# Contents

| Overview                                                  | 2   |
|-----------------------------------------------------------|-----|
| Requirements                                              | 2   |
| Before you start                                          | 2   |
| Deployment Check List                                     | 3   |
| Requirements                                              | 4   |
| Downloading the Ingate ISO file                           | 4   |
| Installation of the Ingate ISO file                       | 4   |
| Configure the Ingate using the setup tool                 | 4   |
| Complete the Ingate configuration using the web interface | 5   |
| Mitel Installation                                        | .24 |
| Trunk Configuration                                       | .24 |

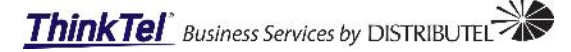

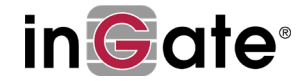

# **Overview**

Welcome to Ingate/ThinkTel SIP provisioning guide. This document covers the basic steps required to activate your new SIP service and provides an introduction on how to configure the Ingate SIParator.

This Ingate is setup as a DMZ/LAN SIParator in this example.

# **Requirements**

## Before you start

- 1. Ingate license code(s) and activation instruction;
- 2. Mitel SIP license(s);
- 3. ThinkTel SIP Trunk INFO:
  - a. IP Addresses & Proxy addresses.
  - b. Username & Password.
- 4. Private IP address information:
  - a. IP, Subnet & Gateway.
- 5. Private DMZ IP address information (*if required*).
- a. IP, Subnet & Gateway.
- 6. Public IP address information:
  - a. IP, Subnet & Gateway.
- 7. Customers DNS Server IP addresses.
- 8. ShoreTel/Mitel SIP trunk appliance IP address.
- 9. An Ingate account (support representative must create an account with ingate);
- 10. Download the Ingate setup tool: <u>http://www.ingate.com/Startup\_Tool.php</u> 11. Download the Ingate setup tool guide:

https://www.ingate.com/appnotes/Ingate Startup Tool Getting Started Guide.pdf

12. Download the Mitel Implementation Guide: <u>https://oneview.mitel.com/s/article/SIP-Trunking-MItel-Connect-ONSITE-with-Ingate-App-Note</u>

Please note without the above listed prerequisites the customer or engineer will not be able to proceed with the deployment.

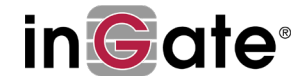

# **Deployment Check List**

Before starting the installation, please confirm you have all the information required to continue:

| Received |         | Description:                     | Info:             |   |                            |
|----------|---------|----------------------------------|-------------------|---|----------------------------|
|          | Mitel S | IP license(s):                   |                   |   |                            |
|          | Ingate  | License(s):                      |                   |   |                            |
|          | Think   | Tel SIP trunk Binding info:      | Toronto Binding   |   |                            |
|          | •       | Username/Number:                 |                   | 4 | information                |
|          | •       | Account Password:                |                   |   |                            |
|          | •       | Contact End Point (External IP): |                   | _ |                            |
|          | •       | Proxy End Point:                 |                   | _ |                            |
|          | •       | SIP Domain Name:                 |                   | _ |                            |
|          | •       | SIP Proxy 1:                     | 208.68.17.32/27   | _ |                            |
|          | •       | SIP Proxy 2:                     | 206.80.250.96 /27 | _ |                            |
|          | •       | SIP Proxy 3:                     | 209.197.133.0/26  | _ |                            |
|          | •       | SIP Channels:                    |                   | _ |                            |
|          | Think   | Fel SIP trunk Binding info:      | Edmonton Binding  |   | ThinkTel SIP trunk account |
|          | •       | Username/Number:                 |                   | 4 | information                |
|          | •       | Account Password:                |                   |   |                            |
|          | •       | Contact End Point External IP):  |                   |   |                            |
|          | •       | Proxy End Point:                 |                   | _ |                            |
|          | •       | SIP Domain Name:                 |                   |   |                            |
|          | •       | SIP Proxy 1:                     | 208.68.17.32 /27  |   |                            |
|          | •       | SIP Proxy 2:                     | 206.80.250.96 /27 |   |                            |
|          | •       | SIP Proxy 3:                     | 209.197.133.0/26  |   |                            |
|          | •       | SIP Channels:                    |                   |   |                            |
|          | •       | SIP allowed codecs:              | G711 u-law, G729  |   |                            |
|          | •       | Protocol:                        | UDP / TCP         |   |                            |
|          | •       | SIP Signaling Port(s):           | 5060 / 5061       |   |                            |
|          | •       | SIP Media Ports start:           | 58024             |   |                            |
|          | •       | SIP Media Ports end:             | 60999             |   |                            |
| Received |         | Description:                     | Info:             |   |                            |
|          | Privat  | e IP address Info:               |                   | _ |                            |
|          | •       | IP Address:                      |                   | _ |                            |
|          | •       | Netmask:                         |                   | _ |                            |
|          | ٠       | Gateway:                         |                   |   |                            |
|          | •       | Primary DNS:                     |                   | _ |                            |
|          | •       | Secondary DNS:                   |                   | _ |                            |
|          | Privat  | e DMZ IP Address Info:           |                   | _ |                            |
|          | •       | IP Address:                      |                   | _ |                            |
|          | •       | Netmask:                         |                   | _ |                            |
|          | •       | Gateway:                         |                   | _ |                            |
|          | Public  | IP address Info:                 |                   | 4 |                            |
|          | •       | IP Address:                      |                   | 4 |                            |
|          | •       | Netmask:                         |                   | 4 |                            |
|          | •       | Gateway:                         |                   | 4 |                            |
|          | Mitel A | Appliance IP Address:            |                   |   |                            |

**NOTE:** Your configuration might look different form the example in this document therefore if you require any further assistance please contact Ingate Support, +1 (866) 809-0002 **Operational Hours:** Monday – Friday 9am – 6pm Eastern

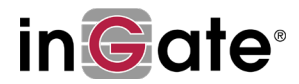

# **Requirements**

# Downloading the Ingate ISO file

- 1. Log on to <u>www.ingate.com</u> and click "Account Login"
- 2. Login with your Support Account, if you haven't got an account here, please register.
- 3. Once in your "Account Home Page", if you haven't already done so, choose the option "Register a new unit", enter the Serial Number of your Ingate, then press "Register".
- 4. In your "Account Home Page", choose the option "Download Upgrades"
- 5. Understand the upgrade path provide in the table, and select the Software Version.
- 6. Enter the Serial Number of the machine you wish to upgrade, or select "Load my units" and remove all units except the one you wish to upgrade.
- 7. Press "Download Upgrade" and a software file "upgrade.fup" will be downloaded to the PC.
- 8. Login to the Ingate unit, go to "Administration Upgrade" page. Browse to the "upgrade.fup" file and Press "Upgrade" and follow the instructions on the unit.

## Installation of the Ingate ISO file

If the customer is providing the hardware or virtualized environment for the Ingate ISO, then the file needs to be provided to the customer for installation.

If the Unity support representative is installing the ISO in the Mitel VMware environment, then the Mitel installation document must be followed for the installation and deployment of the ISO image.

## Configure the Ingate using the setup tool

Download and install the Ingate setup tool on the local network and/or the Mitel HQ or DVS servers. The Ingate installed image must be reachable via the setup tool on the customers local phone network.

With the setup tool guide downloaded from the prerequisite list follow the Ingate setup tool guide for a step-by-step basic installation.

**NOTE:** Once the basic configuration and licenses have been installed and setup have been completed, the support representative will log into the Ingate's web interface using the private IP address that have been configured.

ThinkTel Business Services by DISTRIBUTEL

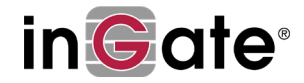

# Complete the Ingate configuration using the web interface

In this example we will be using the following IP addresses information and the SIP trunk info:

| Private | <b>IP Inf</b> | o: |
|---------|---------------|----|
|         |               |    |

| Interface:       | eth0           |
|------------------|----------------|
| IP Address:      | 172.29.255.10  |
| Subnet Mask:     | 255.255.255.0  |
| Gateway:         | 172.29.255.1   |
| DNS Server 1:    | 172.29.100.101 |
| DNS Server 2:    | 172.29.97.101  |
| Mitel Appliance: | 172.29.128.33  |
| DMZ IP Info:     |                |

| Interface:   | eth1          |
|--------------|---------------|
| IP Address:  | 10.20.255.10  |
| Subnet Mask: | 255.255.255.0 |
| Gateway:     | 10.20.255.1   |

## Public IP Info:

IP Address: 72.xxx.xx6

|                                                               |                                                               | 1            |                            |
|---------------------------------------------------------------|---------------------------------------------------------------|--------------|----------------------------|
| Think Tel SIP trunk Binding info:                             | Toronto Binding                                               |              | ThinkTel SIP trunk account |
| Username/Number:                                              | 24xxxxxx3                                                     | $\leftarrow$ | information                |
| Account SIP Password:                                         | *****                                                         |              |                            |
| Contact End Point (External IP):                              | 72.xxx.xxx.xx6                                                |              |                            |
| Proxy End Point:                                              | 20x.xx.xxx.100                                                |              |                            |
| SIP Domain Name:                                              | tor.xxx.xxx.ca                                                |              |                            |
| SIP Proxy 1:                                                  | 208.68.17.32/27                                               |              |                            |
| SIP Proxy 2:                                                  | 206.80.250.96 /27                                             |              |                            |
| SIP Proxy 3:                                                  | 209.197.133.0 /26                                             |              |                            |
| SIP Channels:                                                 | 30                                                            |              |                            |
| ThinkTel SIP trunk Binding info:                              | Edmonton Binding                                              |              | ThinkTol SIP trunk account |
| Username/Number:                                              | 24xxxxxx3                                                     | 4            | information                |
| Account SIP Password:                                         | ****                                                          |              |                            |
| Contact End Point (External IP):                              | 72.xxx.xxx.xx6                                                |              |                            |
| Proxy End Point:                                              | 20x.xxx.xxx.52                                                |              |                            |
| SIP Domain Name:                                              | edm yyy yyy ca                                                |              |                            |
|                                                               | Culli.XXX.XXX.Ca                                              |              |                            |
| SIP Proxy 1:                                                  | 208.68.17.32 /27                                              |              |                            |
| SIP Proxy 1:<br>SIP Proxy 2:                                  | 208.68.17.32/27<br>206.80.250.96/27                           |              |                            |
| SIP Proxy 1:<br>SIP Proxy 2:<br>SIP Proxy 3:                  | 208.68.17.32 /27<br>206.80.250.96 /27<br>209.197.133.0 /26    |              |                            |
| SIP Proxy 1:<br>SIP Proxy 2:<br>SIP Proxy 3:<br>SIP Channels: | 208.68.17.32/27<br>206.80.250.96/27<br>209.197.133.0/26<br>30 |              |                            |

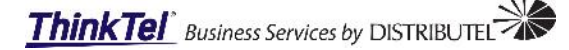

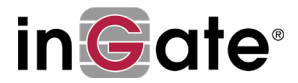

| SIP Signaling Port(s): | 5060 / 5061      |
|------------------------|------------------|
| SIP Media Ports start: | 58024            |
| SIP Media Ports end:   | 60999            |
| SIP allowed codecs:    | G711 u-law, G729 |

**NOTE:** The IP addresses listed in this document is only an example and the support representative will need to utilize their own IP addresses when configuring the Ingate siparator / SBC.

Step 1:

Log into the Ingate's web interface and navigate to **Basic Configuration>Basic Configuration tab.** 

Scroll down to the DNS Servers section and confirm the DNS IP addresses are correct, if they do not appear the support representative will be required to add the DNS server IP addresses. Select the **Add new rows** button to add 1 new row.

Once the IP addresses are added select the Save button to save your entries.

| DNS Servers (Help) |         |                           |                |            |  |  |  |  |  |
|--------------------|---------|---------------------------|----------------|------------|--|--|--|--|--|
| No.                | Dynamic | DNS Name<br>or IP Address | IP Address     | Delete Row |  |  |  |  |  |
| 1                  | - ~     | 172.29.100.101            | 172.29.100.101 |            |  |  |  |  |  |
| 2                  | - ~     | 172.29.97.101             | 172.29.97.101  |            |  |  |  |  |  |
|                    |         | 7                         |                |            |  |  |  |  |  |

Add new rows 1 rows.

#### Step 2:

Navigate to Basic Configuration>Access Control tab.

1. Under the Configure Allowed Via Interface menu,

Yes

80

- 2. Confirm the following info is set:
- 3. Interface or Tunnel: Inside (eth0)
- 4. Allowed:
- 5. Under the Configuration Transport menu,
- 6. Confirm the following info is set:
- 7. Protocol: HTTP
- 8. IP Address: Inside (172.29.128.34)
- 9. **Port:**

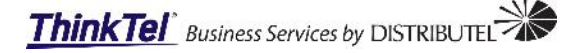

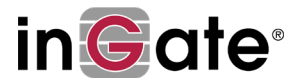

| Basic<br>Configuration                     | Access<br>Control                          | RADIUS | SNMP | Dynamic DN<br>Update | S<br>Certific | cates T | Ad<br>LS S | dvanced<br>ettings | SIPar ator<br>Type |   |           |
|--------------------------------------------|--------------------------------------------|--------|------|----------------------|---------------|---------|------------|--------------------|--------------------|---|-----------|
| Configuration Allowed Via Interface (Help) |                                            |        |      |                      |               |         |            |                    |                    |   |           |
| Interface or Tunnel Allowed Delete Row     |                                            |        |      |                      |               |         |            |                    |                    |   |           |
| inside (et                                 | th0) 🕓                                     | Ye     | 5 ~  |                      |               |         |            |                    |                    |   |           |
| Add new                                    | rows                                       | 1 rov  | vs.  |                      |               |         |            |                    |                    |   |           |
| Configura                                  | Configuration Transport (Help)             |        |      |                      |               |         |            |                    |                    |   |           |
| Protoco                                    | Protocol IP Address                        |        |      |                      |               | Cert    |            | T                  | LS                 | 0 | elete Row |
| HTTP                                       | HTTP ~ inside (172.29.128.34) ~ 80 - ~ - ~ |        |      |                      |               |         |            |                    |                    |   |           |
| Add new                                    | rows                                       | 1 rov  | NS.  |                      |               |         |            |                    |                    |   |           |

- 10. Under the Configuration Computers menu,
- 11. Confirm the following info is set for line 1:
- 12. No.:
- 13. DNS Name: 172.29.128.0
- 14. Network Address: 172.29.128.0
- 15. Netmask / Bits: 255.255.252.0
- 16. Range: 172.29.128.0 - 172.29.131.255 HTTP is checked

Local

- 17. HTTP:
- 18. Log Class:

| Configuration Computers (Help) |                                |                    |                |                                  |                      |     |      |       |             |           |               |
|--------------------------------|--------------------------------|--------------------|----------------|----------------------------------|----------------------|-----|------|-------|-------------|-----------|---------------|
| No.                            | DNS Name or<br>Network Address | Network<br>Address | Netmask / Bits | Range                            | Via<br>IPsec<br>Peer | SSH | нттр | HTTPS | rest<br>Api | Log Class | Delete<br>Row |
| 1                              | 172.29.128.0                   | 172.29.128.0       | 255.255.252.0  | 172.29.128.0 -<br>172.29.131.255 | - ~                  |     |      |       |             | Local ~   |               |
|                                |                                |                    |                |                                  |                      |     |      |       |             |           |               |

Add new rows 1 rows.

## Navigate to Basic Configuration>SIParator Type tab.

- 19. Under the Type of SIParator menu,
- 20. SIParator Type: DMZ/LAN

| Basic<br>Configuration                                                                             | Access<br>Control | RADIUS | SNMP | Dynamic DNS<br>Update | Gertificates | TLS | Advanced<br>Settings | SIParator<br>Type |  |  |  |
|----------------------------------------------------------------------------------------------------|-------------------|--------|------|-----------------------|--------------|-----|----------------------|-------------------|--|--|--|
| Type of SIParator (Help)                                                                           |                   |        |      |                       |              |     |                      |                   |  |  |  |
| The SIParator can be connected to your network in four different ways, depending on<br>your needs. |                   |        |      |                       |              |     |                      |                   |  |  |  |
| SIParator                                                                                          | type:             |        |      |                       |              |     |                      |                   |  |  |  |
| DMZ/LAN                                                                                            | $\sim$            |        |      |                       |              |     |                      |                   |  |  |  |

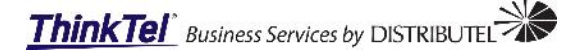

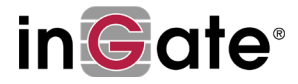

## Step 3:

Navigate to Network>ETH0 tab.

- 1. Under the General menu, Time to configure the Interfaces
  - a. Confirm the following info is set for **General**:
    - i. This Interface: Active
    - ii. Interface Name: Inside

| Networks and<br>Computers | Default<br>Gateways | All<br>Interfaces | VLAN  | Eth0   | Eth 1 | Interface<br>Status | PPPoE | Tunnels | Topology |  |
|---------------------------|---------------------|-------------------|-------|--------|-------|---------------------|-------|---------|----------|--|
| General                   |                     |                   |       |        |       |                     |       |         |          |  |
| Physical de               | vice: eth           | D                 |       |        |       |                     |       |         |          |  |
| This interfa              | ace is: 💽           | Active            | ) Ina | ictive |       |                     |       |         |          |  |
| Interface n               | iame: Ins           | ide               |       |        |       |                     |       |         |          |  |

- b. Confirm the following info is set for Directly Connected Networks:
  - i. Name:
  - ii. Address Type:
  - iii. DNS Name:
  - iv. IP Address:
  - v. Netmask:
  - vi. Network Address:
  - vii. Broadcast Address:

Inside Static 172.29.128.34 (This is your internal IP range) 172.29.128.34 255.255.0.0 172.29.0.0 172.29.222.255

| Directly Conne | Directly Connected Networks (Help) |                           |               |                |                    |                      |            |              |               |  |  |  |
|----------------|------------------------------------|---------------------------|---------------|----------------|--------------------|----------------------|------------|--------------|---------------|--|--|--|
| Name           | Address<br>Type                    | DNS Name<br>or IP Address | IP Address    | Netmask / Bits | Network<br>Address | Broadcast<br>Address | VLAN<br>Id | VLAN<br>Name | Delete<br>Row |  |  |  |
| inside         | Static ~                           | 172.29.128.34             | 172.29.128.34 | 255.255.0.0    | 172.29.0.0         | 172.29.255.255       |            | -            |               |  |  |  |

## Step 4:

Navigate to Network>ETH1 tab.

1. Under the General menu,

a. Confirm the following info is set for **General**:

- i. This Interface: Active
- ii. Interface Name: Outside

| Networks and<br>Computers              | Default<br>Gateways | All<br>Interfaces | VLAN | Eth0 | Eth 1 | Interface<br>Status | PPPoE | Tunnels | Topology |  |
|----------------------------------------|---------------------|-------------------|------|------|-------|---------------------|-------|---------|----------|--|
| General                                |                     |                   |      |      |       |                     |       |         |          |  |
| Physical device: ethl                  |                     |                   |      |      |       |                     |       |         |          |  |
| This interface is: 💿 Active 🔿 Inactive |                     |                   |      |      |       |                     |       |         |          |  |
| Interface name: Outside                |                     |                   |      |      |       |                     |       |         |          |  |

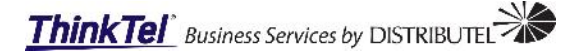

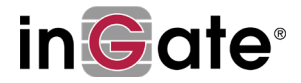

10.20.255.10 (This is your public IP range)

b. Confirm the following info is set for **Directly Connected Networks**: Outside

Static

10.20.255.0

10.20.255.255

- Name: i. ii.
  - Address Type:
- iii. DNS Name:
- iv. IP Address:
- Netmask: ٧.
- 10.20.255.10 255.255.255.0
- Network Address: vi. **Broadcast Address:** vii.

#### Directly Connected Networks (Help)

| Name    | Address<br>Type | DNS Name<br>or IP Address | IP Address   | Netmask / Bits | Network<br>Address | Broadcast<br>Address | VLAN<br>Id | VLAN<br>Name | Delete<br>Row |
|---------|-----------------|---------------------------|--------------|----------------|--------------------|----------------------|------------|--------------|---------------|
| outside | Static ~        | 10.20.255.10              | 10.20.255.10 | 255.255.255.0  | 10.20.255.0        | 10.20.255.255        |            | -            |               |

#### c. Confirm the following info is set for Static Routing:

- Routed Network
  - 1. DNS Name: default
  - 2. Network Address: default
  - 3. Netmask / Bits:
- Router ii.

i.

- 1. DNS Name: 10.20.255.1
- 2 Network Address: 10.20.255.1

| Static Routing (H              | Static Routing (Help) |                |         |                           |             |            |  |  |  |  |  |
|--------------------------------|-----------------------|----------------|---------|---------------------------|-------------|------------|--|--|--|--|--|
|                                | Routed Network        |                |         |                           |             |            |  |  |  |  |  |
| DNS Name or<br>Network Address | Network Address       | Netmask / Bits | Dynamic | DNS Name<br>or IP Address | IP Address  | Delete Row |  |  |  |  |  |
| default                        | default               |                | - ~     | 10.20.255.1               | 10.20.255.1 |            |  |  |  |  |  |

## Step 5:

Navigate to Network>Network and Computers tab.

1. Under the Network and Computers menu, (The IP addresses will depend on the customers deployment and IP address ranges)

a. Confirm the following info is set for the LAN on line 1:

| Name | Subgroup | Lower Limit  |              | Upper Limit    |                | Interface/VLAN         |
|------|----------|--------------|--------------|----------------|----------------|------------------------|
|      |          | DNS / IP     | IP Address   | DNS / IP       | IP Address     |                        |
| LAN  | -        | 172.29.128.0 | 172.29.128.0 | 172.29.131.255 | 172.29.131.255 | inside (eth0 untagged) |

#### b. Confirm the following info is set for the Mitel-vTrunk on line 2:

| Name   | Subgroup | Lower Limit   |               | Upper Limit |            | Interface/VLAN |
|--------|----------|---------------|---------------|-------------|------------|----------------|
|        |          | DNS / IP      | IP Address    | DNS / IP    | IP Address |                |
| Mitel- | -        | 172.29.128.33 | 172.29.128.33 |             |            | -              |
| vTrunk |          |               |               |             |            |                |

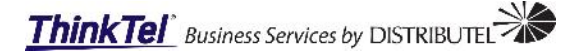

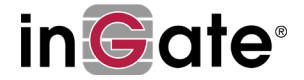

|  | C. | Confirm t | he following | info is | set for the | ThinkTel or | n line 3: |
|--|----|-----------|--------------|---------|-------------|-------------|-----------|
|--|----|-----------|--------------|---------|-------------|-------------|-----------|

| Name     | Subgroup     | Lower Limit |            | Upper Limit |            | Interface/VLAN          |
|----------|--------------|-------------|------------|-------------|------------|-------------------------|
|          |              | DNS / IP    | IP Address | DNS / IP    | IP Address |                         |
| ThinkTel | ThinkTel EDM |             |            |             |            | outside (eth1 untagged) |
|          | ThinkTel Tor |             |            |             |            | outside (eth1 untagged) |

d. Confirm the following info is set for the ThinkTel EDM on line 5: The below IP's are 3 ThinkTel SIP proxies that have been sub netted:

- SIP Proxy 1: 208.68.17.32 /27
- SIP Proxy 2: 206.80.250.96 /27 <
- SIP Proxy 3: 209.197.133.0 /26

| Subnets for the ThinkTel Proxies    |
|-------------------------------------|
| <u> 208.68.17.32 - 208.68.17.62</u> |
| 206.80.250.96 - 206.80.250.126      |
| 209.197.133.1 - 209.80.250.126      |
|                                     |

| Name     | Subgroup | Lower Limit   |               | Upper Limit    |                | Interface/VLAN          |
|----------|----------|---------------|---------------|----------------|----------------|-------------------------|
|          |          | DNS / IP      | IP Address    | DNS / IP       | IP Address     |                         |
| ThinkTel | -        | 206.80.250.96 | 206.80.250.96 | 206.80.250.126 | 206.80.250.126 | outside (eth1 untagged) |
| EDM      | -        | 208.68.17.32  | 208.68.17.32  | 208.68.17.62   | 208.68.17.62   | outside (eth1 untagged) |
|          | -        | 20 52         | 20 52         | 20 52          | 20 52          | outside (eth1 untagged) |
|          | -        | 209.197.133.1 | 209.197.133.1 | 209.80.250.126 | 209.80.250.126 | outside (eth1 untagged) |

**NOTE:** These IP's are important as ThinkTel uses them to pass SIP traffic thus the reason for adding them as well.

- e. Confirm the following info is set for the ThinkTel Tor on line 9: The below IP's are 3 ThinkTel SIP proxies that have been sub netted:
  - SIP Proxy 1: 208.68.17.32 /27
  - SIP Proxy 2: 206.80.250.96 /27
  - SIP Proxy 3: 209.197.133.0 /26
- Subnets for the ThinkTel Proxies

   208.68.17.32 208.68.17.62

   206.80.250.96 206.80.250.126

   209.197.133.1 209.80.250.126

| Name     | Subgroup | Lower Limit            |                        | Upper Limit             |                | Interface/VLAN          |
|----------|----------|------------------------|------------------------|-------------------------|----------------|-------------------------|
|          |          | DNS / IP               | IP Address             | DNS / IP                | IP Address     |                         |
| ThinkTel | -        | 20 <u>6.80.250</u> .96 | 20 <u>6.80.250</u> .96 | 20 <u>6.80.250</u> .126 | 206.80.250.126 | outside (eth1 untagged) |
| Tor      | -        | 20 100                 | 20 100                 | 20 100                  | 20 100         | outside (eth1 untagged) |
|          | -        | 208.68.17.52           | 208.68.17.52           | 608.68.17.52            | 608.68.17.52   | outside (eth1 untagged) |
|          | -        | 209.197.133.1          | 209.197.133.1          | 209.80.250.126          | 209.80.250.126 | outside (eth1 untagged) |

NOTE: These IP's are important as ThinkTel uses them to pass SIP traffic thus the reason for adding them as well.

## f. Confirm the following info is set for the ShoreTel on line 13:

| Name | Subgroup | Lower Limit |            | Upper Limit     |                 | Interface/VLAN          |
|------|----------|-------------|------------|-----------------|-----------------|-------------------------|
|      |          | DNS / IP    | IP Address | DNS / IP        | IP Address      |                         |
| WAN  | -        | 0.0.0.0     | 0.0.0.0    | 255.255.255.255 | 255.255.255.255 | outside (eth1 untagged) |

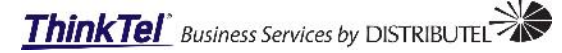

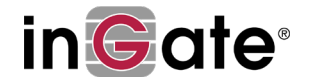

Delete

Ro₩

 $\sim$ 

~

Networks and Computers Upper Limit Lower Limit (for IP ranges) Edit Subgroup Interface/VLAN Name Row **DNS Name DNS Name IP Address IP Address** or IP Address or IP Address + LAN inside (eth0 untagged) 172.29.128.0 172.29.128.0 172.29.131.255 172.29.131.255  $\checkmark$ + Mitel-vTrunk 172.29.128.33 172.29.128.33  $\sim$ 🛨 ThinkTel ThinkTel EDM  $\checkmark$ ThinkTel Tor  $\sim$ The 2 ThinkTel  $\checkmark$ outside (eth1 untagged)  $\sim$  ThinkTel EDM  $\sim$ 206.80.250.96 206.80.250.96 206.80.250.126 206.80.250.126 SIP bindings are  $\checkmark$ 208.68.17.32 208.68.17.32 208.68.17.62 208.68.17.62 outside (eth1 untagged) ~ added here as  $\sim$ the Binding  $\checkmark$  $\sim$ 52 208.68.17.52 52 208.68.17.52 outside (eth1 untagged) ~ addresses will be added under  $\checkmark$ 209.197.133.26 209.197.133.1 209.197.133.1 209.197.133.26 outside (eth1 untagged) ~  $\sim$ the Ingate SIP  $\checkmark$  ThinkTel Tor 206.80.250.96 206.80.250.96 206.80.250.126 206.80.250.126 outside (eth1 untagged) ~  $\sim$ Trunk selection.  $\checkmark$ 206.80.250.100 206.80.250.100 outside (eth1 untagged) ~  $\sim$ 100 100 This is done to  $\checkmark$ 208.68.17.32 208.68.17.32 208.68.17.62 208.68.17.62 outside (eth1 untagged) ~  $\sim$ add a layer of redundancy at  $\checkmark$ outside (eth1 untagged) ~  $\sim$ 209.197.133.1 209.197.133.1 209.197.133.26 209.197.133.26 the SIP provider + WAN 0.0.0.0 0.0.0.0 255.255.255.255 255.255.255.255 outside (eth1 untagged) level.

#### Step 6:

Navigate to Network>Default Gateways tab.

iii.

1. Under the Main Default IPv4 Gateway menu,

Interface:

- a. Confirm the following info is set for the Main Default IPV4 Gateway:
  - i. DNS Name/IP Address: 10.20.255.1
  - IP Address: ii.
- 10.20.255.1 outside (eth1)

| Networks and<br>Computers | d Default<br>Gateways             | All<br>Interfaces | VLAN           | EthO    | Eth1 | Interface<br>Status | PPPoE  | Tunnels  | Topol | logy |               |
|---------------------------|-----------------------------------|-------------------|----------------|---------|------|---------------------|--------|----------|-------|------|---------------|
| Main De                   | Main Default IPv4 Gateways (Help) |                   |                |         |      |                     |        |          |       |      |               |
| Priority                  | Dynamic                           | DNS<br>or IP A    | Name<br>(ddres | :<br>55 | IP A | ddress              | Int    | terface  |       | C    | )elete<br>Row |
|                           | - ~                               | 10.20.25          | 5.1            |         | 10.2 | 0.255.1             | outsid | e (eth1) | ) ~   |      |               |

#### Step 7:

Navigate to Network>All Interfaces tab.

- 1. Under the General menu,
  - a. Confirm the following info is set for General:
    - i. Physical Device: eth0
    - ii. Interface Name: Inside
    - Active: iii.
    - **Physical Device:** eth1 iv.
    - ν. Interface Name: Outside
    - vi. Active: Yes

Yes

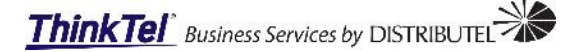

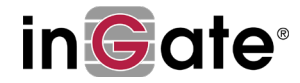

| N | etworks and<br>Computers | Default<br>Gateway | All<br>Interfaces | VLAN | Eth0 | Eth 1 | Interface<br>Status | PPPoE | Tunnels | Topology |  |
|---|--------------------------|--------------------|-------------------|------|------|-------|---------------------|-------|---------|----------|--|
| Ь | nterface                 | Ove                | rview             |      |      |       |                     |       |         |          |  |
|   | General                  |                    |                   |      |      |       |                     |       |         |          |  |
|   | Physical I               | Device             | Interface 1       | Name | Act  | ive   |                     |       |         |          |  |
|   | eth0                     |                    | Inside            |      | Yes  | ~     |                     |       |         |          |  |
|   | eth1                     |                    | Outside           |      | Yes  | ~     |                     |       |         |          |  |

b. Confirm the following info is set for *Directly Connected Networks Menu*: A. Inside Interface:

| i.    | Name:              | inside         |
|-------|--------------------|----------------|
| ii.   | Address Type:      | Static         |
| iii.  | DNS Name:          | 172.29.128.34  |
| iv.   | IP Address:        | 172.29.128.34  |
| ٧.    | Netmask/Bits:      | 255.255.0.0    |
| vi.   | Network Address:   | 179.29.0.0     |
| vii.  | Broadcast Address: | 172.29.255.255 |
| viii. | Interface:         | inside (eth0)  |
|       |                    |                |

B. Outside Interface:

| i.    | Name:              | outside        |
|-------|--------------------|----------------|
| ii.   | Address Type:      | Static         |
| iii.  | DNS Name:          | 10.20.255.10   |
| iv.   | IP Address:        | 10.20.255.10   |
| ٧.    | Netmask/Bits:      | 255.255.255.0  |
| vi.   | Network Address:   | 10.20.255.0    |
| vii.  | Broadcast Address: | 10.20.255.255  |
| viii. | Interface:         | outside (eth1) |

Directly Connected Networks (Help)

| Name    | Address<br>Type | DNS Name<br>or IP Address | IP Address    | Netmask / Bits | Network<br>Address | Broadcast<br>Address | Interface or<br>Tunnel  | VLAN<br>Id | VLAN<br>Name | Delete<br>Row |
|---------|-----------------|---------------------------|---------------|----------------|--------------------|----------------------|-------------------------|------------|--------------|---------------|
| inside  | Static ~        | 172.29.128.34             | 172.29.128.34 | 255.255.0.0    | 172.29.0.0         | 172.29.255.255       | inside (eth0) 🗸 🗸       |            | -            |               |
| outside | Static ~        | 10.20.255.10              | 10.20.255.10  | 255.255.255.0  | 10.20.255.0        | 10.20.255.255        | outside (eth1) $ \sim $ |            | -            |               |

## Step 8:

Navigate to SIP Services>Basic tab.

- 1. Under the SIP Module menu,
  - a. Ensure Enable SIP module is selected.

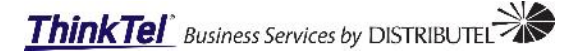

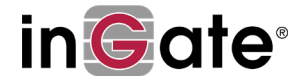

| ľ | dmini | stration              | 6        | Basic<br>nfiguration | Network    | SIP<br>Servio | SIP<br>Ces Traffic    | SIP<br>Trunks            | Failover            | Virtual Private<br>Networks | Quality of<br>Service | Logging<br>and Tools | About |  |
|---|-------|-----------------------|----------|----------------------|------------|---------------|-----------------------|--------------------------|---------------------|-----------------------------|-----------------------|----------------------|-------|--|
|   | Basic | Signalin<br>Encryptic | ng<br>on | Media<br>Encryption  | Interopero | bility        | Sessions<br>and Media | Remote SI<br>Connectivit | P VolP<br>ty Surviv | VoIP Surviva<br>al Status   |                       |                      |       |  |
| l | SI    | PMod                  | ule      | e ( <u>Help</u> )    |            |               |                       |                          |                     |                             |                       |                      |       |  |
| l | ۲     | Enable                | SIF      | <sup>o</sup> module  |            |               |                       |                          |                     |                             |                       |                      |       |  |
|   | 0     | Disable               | SI       | P module             |            |               |                       |                          |                     |                             |                       |                      |       |  |

- 2. Under the SIP Signaling Ports menu,
  - a. Line 1:
    - i. Active: Yes
    - ii. **Port: 5060**
    - iii. Transport: UDP and TCP
    - iv. Intercept: Yes
    - v. Comment: standard SIP port

b. Line 2:

- vi. Active: No
- vii. **Port: 5061**
- viii. Transport: TLS
- ix. Intercept: Yes
- x. Comment: standard TLS port

| SIP Signaling Ports (Help) |      |               |           |                   |               |  |
|----------------------------|------|---------------|-----------|-------------------|---------------|--|
| Active                     | Port | Transport     | Intercept | Comment           | Delete<br>Row |  |
| Yes 🗸                      | 5060 | UDP and TCP 🗸 | Yes 🗸     | Standard SIP port |               |  |
| No 🗸                       | 5061 | TLS 🗸         | Yes 🗸     | Standard TLS port |               |  |

Add new rows 1 rows.

- 3. Under the SIP Media Port Range menu,
  - a. Set Ports to the following: 58024 60999

| SIP Media Port Range (Help) |  |
|-----------------------------|--|
| Ports: 58024 - 60999        |  |

Under the Public IP Address for NATed SIParator menu,
 a. Set the Public IP: 72.xxx.xxx.156

| Public IP Addre           | (Help)     |  |
|---------------------------|------------|--|
| DNS Name<br>or IP Address | IP Address |  |
| 72 .156                   | 71.156     |  |

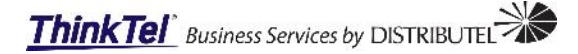

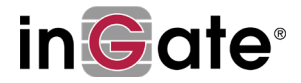

## Step 9:

Navigate to SIP Services>Interoperability tab.

1. Ensure the following fields are set in the below windows

| Basic         Signaling         Media         Media         Settings         Sessions and         Remote SIF           Settings         Encryption         Encryption         Transcoding         Interoperability         Media         Connectivity | VolP<br>y Survival                                               |  |  |  |
|----------------------------------------------------------------------------------------------------|------------------------------------------------------------------|--|--|--|
| Loose Routing (Help)                                                                                                    | Relaxed Refer-To (Help)                                          |  |  |  |
| <ul> <li>Use Ir</li> <li>Use Ir=true</li> </ul>                                                                                                    | Recommended setting: Only allow Refer-To "?" with angle brackets |  |  |  |
|                                                                                                    | Only allow Refer-To "?" with angle brackets                      |  |  |  |
|                                                                                                    | O Allow Refer-To "?" without angle brackets                      |  |  |  |
| Remove Via Headers (Help)                                                                                                    | Translation Exceptions (Help)                                    |  |  |  |
| SIP Server                                                                                                    | Except This From Translation                                     |  |  |  |
| DNS Name<br>or IP Address IP Address                                                                                                    | DNS Name<br>or IP Address IP Address Delete Row                  |  |  |  |
| Add new rows 1 rows.                                                                                                    | Add new rows 1 rows.                                             |  |  |  |
| Remove Via Headers for all SIP servers                                                                                                    |                                                                  |  |  |  |
|                                                                                                    |                                                                  |  |  |  |
| Expires Header (Help)                                                                                                    | Force Translation (Help)                                         |  |  |  |
| Never add Expires header                                                                                                    | Always Translate This Delete Row                                 |  |  |  |
| O Add Expires header if the request contained one                                                                                                    | Add new rows 1 rows.                                             |  |  |  |
| Always add Expires header                                                                                                    |                                                                  |  |  |  |
| URI Encoding (Help)                                                                                                    | Signaling Order of Re-INVITEs (Help)                             |  |  |  |
| Recommended setting: Always encrypt URIs                                                                                                    | Recommended setting: Send re-INVITEs all the way directly        |  |  |  |
| O Always encrypt URIs                                                                                                    | Send re-INVITEs all the way directly                             |  |  |  |
| Use shorter, encrypted URIs                                                                                                    | O Send response before re-INVITEs are forwarded                  |  |  |  |
| O Escape URIs                                                                                                    |                                                                  |  |  |  |
| Keep username in URIs     Self made CDUUs                                                                                                    |                                                                  |  |  |  |
|                                                                                                    |                                                                  |  |  |  |
| Oseregisitation                                                                                                    |                                                                  |  |  |  |
| Loose Username Check (Help)                                                                                                    | User Matching (Help)                                             |  |  |  |
| Ose the username as authentication name                                                                                                    | ○ Match only on username                                         |  |  |  |
| $\bigcirc$ Use the entire address as authentication name                                                                                                    | Match on username and domain                                     |  |  |  |
|                                                                                                    |                                                                  |  |  |  |

**NOTE:** Your configuration might look different form the example in this document therefore if you require any further assistance please contact Ingate Support, +1 (866) 809-0002 **Operational Hours:** Monday – Friday 9am – 6pm Eastern

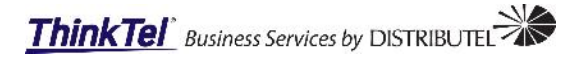

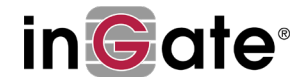

| Force Record-Route for Outbound Requests (Help)      | Force Record-Route for All Requests (Help)                                 |
|------------------------------------------------------|----------------------------------------------------------------------------|
| Recommended setting: No                              | Recommended setting: No                                                    |
| Force Record-Route for outbound requests: O Yes No   | Always force Record-Route: 🔿 Yes 💿 No                                      |
| Force Remote TLS Connection Reuse (Help)             | Accept TCP Marked As TLS (Help)                                            |
| DNS Name<br>or IP Address Delete Row                 | Recommended setting: Only accept TLS transport for TLS<br>marked signaling |
|                                                      | Only accept TLS transport for TLS marked signaling                         |
| Add new rows 1 rows.                                 | O Accept TCP marked as TLS                                                 |
|                                                      |                                                                            |
| Forward CANCEL Body (Help)                           | Use CANCEL Body in ACK (Help)                                              |
| Recommended setting: Send CANCEL without body        | Recommended setting: Send ACK without CANCEL body                          |
| Send CANCEL without body                             | Send ACK without CANCEL body                                               |
|                                                      |                                                                            |
| O I official of those body                           |                                                                            |
| Preserve RFC 2543 Hold (Help)                        | Force RFC 3264 Hold Compliance (Help)                                      |
| Recommended setting: Use RFC 3264 Hold for all SDPs  | Recommended setting: Preserve RFC 3264 hold type                           |
| Use RFC 3264 Hold for all SDPs                       | Preserve RFC 3264 hold type                                                |
| O Preserve RFC 2543 Hold                             | O Force RFC 3264 hold compliance                                           |
|                                                      |                                                                            |
| Inhibit Hold (Help)                                  | Force Inactive Hold (Help)                                                 |
| Recommended setting: Allow hold                      | Recommended setting: No                                                    |
| O Allow hold                                         | Force "inactive" attribute for "on-hold" SDP: 🔿 Yes 🖲 No                   |
| Inhibit hold                                         |                                                                            |
| O Only inhibit hold for clients behind remote NAT    |                                                                            |
|                                                      |                                                                            |
| Strip ICE Attributes (Help)                          | Add Software SIParator/Firewall as ICE Candidate (Help)                    |
| Keep ICE attributes in SDPs                          | O Do not add Software SIParator/Firewall as ICE candidate                  |
| <ul> <li>Strip ICE attributes in SDPs</li> </ul>     | Add Software SIParator/Firewall as ICE candidate                           |
|                                                      |                                                                            |
| Keep User-Agent Header When Acting as B2BUA (Help)   | SDP Offer in re-INVITE (Help)                                              |
| Use Software SIParator/Firewall as User-Agent header | Re-use old answer for SDP offer in re-INVITE                               |
| <ul> <li>Keep existing User-Agent header</li> </ul>  | <ul> <li>Add codecs to new SDP offer in re-INVITE</li> </ul>               |
|                                                      |                                                                            |
| Use RTCP Attribute in SDP (Help)                     | Keep To Header in Forwarded Requests (Help)                                |
| Recommended setting: Use RTCP attribute in SDP       | Change To header into the forwarding target                                |
| Always receive RTCP one port number above RTP media  | Keep the To header when forwarding requests                                |
| O Use RTCP attribute in SDP                          |                                                                            |
| Media Stream Reuse Time (Help)                       | Return Failover status in OPTIONS responses (Help)                         |
| Recommended setting: 0                               | Recommended setting: No                                                    |
| Remember media streams after use:                    | Add Failover header: 🔿 Yes 💿 No                                            |
| 0 seconds                                            |                                                                            |
|                                                      |                                                                            |
| DNS Override When Redirecting on 3xx (Help)          | Open Port 6891 for File Transfer (Help)                                    |
| Recommended setting: Use DNS Override                | Recommended setting: Do not open port 6891 unless                          |
| Use DNS Override                                     |                                                                            |
| O Skip DNS Override                                  | Do not open port 6891 unless negotiated                                    |

O Open port 6891 at File transfer

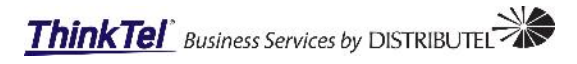

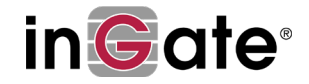

|                             | Allow RFC 2069 Authentication (Help)                                           | Match Refer-To in attended transfers (Help)                                                   |  |  |  |  |
|-----------------------------|--------------------------------------------------------------------------------|-----------------------------------------------------------------------------------------------|--|--|--|--|
|                             | Recommended setting: No<br>Allow REC 2069 Digest authentication: O Yes      No | Recommended setting: Match on Call-ID in Replaces overriding routing information              |  |  |  |  |
|                             |                                                                                | Match on Call-ID in Replaces overriding routing information                                   |  |  |  |  |
|                             |                                                                                | O Use routing information                                                                     |  |  |  |  |
|                             | Pretend to Support "privacy" Option Tag in Proxy (Help)                        | Force username in registered Contact (Help)                                                   |  |  |  |  |
|                             | Recommended setting: Don't pretend to support "privacy" option tag             | Recommended setting: No                                                                       |  |  |  |  |
|                             | Oon't pretend to support "privacy" option tag                                  | Force use of To header username in Contact                                                    |  |  |  |  |
|                             | <ul> <li>Pretend to support "privacy" option tag</li> </ul>                    |                                                                                               |  |  |  |  |
|                             | Fix BYE Route set (Help)                                                       | Fix Bad Route set (Help)                                                                      |  |  |  |  |
|                             | Recommended setting: No                                                        | Recommended setting: No                                                                       |  |  |  |  |
|                             | Force remove of topmost Route set entry in BYE O Yes O No requests:            | Repair a bad route set: 🔿 Yes 🖲 No                                                            |  |  |  |  |
|                             | B2BUA Receive PRACK (Help)                                                     | B2BUA Send PRACK (Help)                                                                       |  |  |  |  |
| · ·                         | Recommended setting: Yes                                                       | Recommended setting: Yes                                                                      |  |  |  |  |
| PRACK is turned off as it   | Receive PRACK in B2BUA: 🔿 Yes 💿 No                                             | Send PRACK in B2BUA: 🔿 Yes 💿 No                                                               |  |  |  |  |
| is known to<br>cause issues | Hide our Record-Route header (Help)                                            | Tear Down Media State on re-INVITE (Help)                                                     |  |  |  |  |
| with SIP                    | SIP Server                                                                     | Recommended setting: No                                                                       |  |  |  |  |
|                             | DNS Name<br>or IP Address IP Address                                           | Tear down media state when handling re-<br>INVITEs: O Yes O No                                |  |  |  |  |
|                             | Add new rows 1 rows.                                                           |                                                                                               |  |  |  |  |
|                             | Hide our Record-Route header for all SIP servers                               |                                                                                               |  |  |  |  |
|                             | B2BUA Offer in INVITE (Help)                                                   | Detect unchanged session version in B2BUA (Help)                                              |  |  |  |  |
|                             | Recommended setting: No                                                        | Recommended setting: Always increase session version                                          |  |  |  |  |
|                             | Always send B2B∪A offer in INVITE: ○ Yes                                       | <ul> <li>Always increase session version</li> <li>Detect unchanged session version</li> </ul> |  |  |  |  |
|                             | Disable re-INVITEs (Help)                                                      | Disable Supported Header in B2BUA (Help)                                                      |  |  |  |  |
|                             | Recommended setting: No                                                        | Recommended setting: Add Supported Header in B2BUA                                            |  |  |  |  |
|                             | Disable re-INVITEs: 🔿 Yes 💿 No                                                 | Add Supported Header in B2BUA                                                                 |  |  |  |  |
|                             |                                                                                | O Don't add Supported Header in B2BUA                                                         |  |  |  |  |

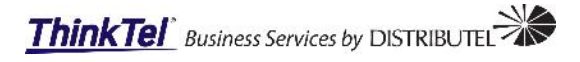

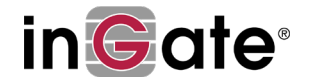

| Force RTP Packetization Time (Help)                                        | Sequential Register Delay (Help)                            |
|----------------------------------------------------------------------------|-------------------------------------------------------------|
| Recommended setting: Unspecified (default SDP value)                       | Recommended setting: Unspecified (no delay)                 |
| Packetization Time (ms):                                                   | Delay (s):                                                  |
|                                                                            |                                                             |
| Resolve public GRUU locally (Help)                                         | Forward headers in 3xx responses in the B2BUA (Help)        |
| Recommended setting: No                                                    | Header name Delete Row                                      |
| Enable GRUU passthrough: O Yes 💿 No                                        | Add new rows 1 rows.                                        |
|                                                                            |                                                             |
| Always add Path Header in REGISTERS (Help)                                 | Terminate Transferor on 183 (Help)                          |
| Recommended setting: No                                                    | Recommended setting: No                                     |
| Add Path Header in REGISTER requests: 🔘 Yes 💿 No                           | Terminate transferor on 183: 🔘 Yes 🖲 No                     |
| Convert Escaped Whitespaces in URIs (Help)                                 | Ports and the maddr Attribute (Help)                        |
| Preserve "%20" in URIs                                                     | Output Use original URI port when using the maddr attribute |
| O Convert "%20" into whitespace in URIs                                    | O Ignore original URI port when using the maddr attribute   |
|                                                                            |                                                             |
| Remove SDP from 1xx Provisional Responses (Help)                           | Match also port in Request-URI in Dial Plan (Help)          |
| Recommended setting: No                                                    | Recommended setting: No                                     |
| Remove SDP from 1xx Responses: 🔿 Yes 💿 No                                  | Match also port in Request-URI: 🔿 Yes 💽 No                  |
|                                                                            |                                                             |
| Use session identifier when comparing endpoint SDPs $\ \underline{(Help)}$ | Update Username Mapping on Refer-To (Help)                  |
| Recommended setting: No                                                    | Recommended setting: No                                     |
| Use session identifier when comparing endpoint                             | Update Username Mapping on Refer-To: 🔘 Yes 🖲 No             |
|                                                                            |                                                             |
| Accept Late Media Source Change for RSC (Help)                             | Translate Refer-To (Help)                                   |
| Recommended setting: No                                                    | Recommended setting: Yes                                    |
| Accept Late Media Source Change for RSC: 🔿 Yes 🖲 No                        | Translate Refer-To: 🖲 Yes 🔿 No                              |
| Convert 5xx Responses to 503 (Help)                                        | Allow RTP before answer SDP (Help)                          |
| Recommended setting: No                                                    | Recommended setting: No                                     |
| Convert 5xx Responses to 503: 🔿 Yes 💿 No                                   | Allow RTP before answer SDP: 🔿 Yes 💿 No                     |
|                                                                            |                                                             |
| Contact SIP URI Parameters to keep in REGISTERs (Help)                     | Add DTMF Payload type (Help)                                |
| Parameter Delete Row                                                       | Payload type:                                               |
| Add new rows 1 rows.                                                       | SIP Server                                                  |
|                                                                            | DNS Name IB Address Delete Row                              |
|                                                                            | or IP Address                                               |
|                                                                            | Add new rows 1 rows.                                        |
| Conv beaders from DECED to INVITE in the DODUA Just                        |                                                             |
|                                                                            |                                                             |
| Headers:                                                                   |                                                             |

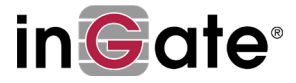

## Step 10:

#### Navigate to SIP Services>Session and Media tab.

- 2. Under the Third Party Call Control Codecs menu,
  - a. Ensure the following is set for Line 1:
    - i. No: 1 ii. Name: PCMU
    - ii. Name: PCMU iii. Payload Type: blank
    - iv. Rate: blank
    - v. Channels: blank
    - vi. Parameters: blank
    - b. Ensure the following is set for Line 2:
      - i. No: 2 ii. Name: G729
      - iii. Payload Type: blank iv. Rate: blank
      - v. Channels: blank
      - vi. **Parameters:** annexb=yes
    - c. Ensure the following is set for Line 3:
      - i. No: 3
      - ii. Name: telephone event
      - iii. Payload Type: 96
      - iv. Rate: 8000
      - v. Channels: blank
      - vi. Parameters: 0-15

#### Third Party Call Control Codecs (Help)

| No. | Name            | Payload<br>Type | Rate | Channels | Parameters | Delete<br>Row |
|-----|-----------------|-----------------|------|----------|------------|---------------|
| 1   | PCMU            |                 |      |          |            |               |
| 2   | G729            |                 |      |          | annexb=yes |               |
| 3   | telephone-event | 96              | 8000 |          | 0-15       |               |

- 3. Under the Limitation of RTP Codes menu,
  - a. Ensure that Allow all codes are set:
    - i. If this option is not selected and specific codecs are selected then the Ingate will not pass any DTMF tones to the Mitel, this is important to take note of as the caller will not be able to navigate any Auto Attendant Menu.

| Limitation of RTP Codecs (Help)                                          |                                                                                            |  |
|--------------------------------------------------------------------------|--------------------------------------------------------------------------------------------|--|
| <ul> <li>Allow all codecs</li> <li>Limit codecs as configured</li> </ul> | This is very important to ensure<br>DTMF tones are passed to the<br>ShoreTel/Mitel Switch. |  |

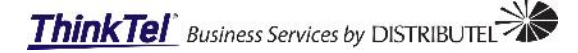

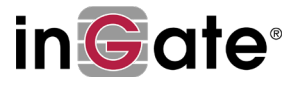

- 4. Under the Allowed Media Ports menu,
  - a. Ensure the following is set for Line 1:
    - i. Transport: UDP
    - i. Ports Lower:
    - ii. Ports Upper: 65535

1

1

- b. Ensure the following is set for Line 2:
  - i. Transport: TCP
  - ii. Ports Lower:
  - iii. Ports Upper: 65535

The lower TCP/UDP ports set to 1 will allow older ShoreTel devices to pass calls as they traditionally listen on lower ports than the default set ports.

| Allowed Media Ports (Help) |       |       |            |  |  |  |  |
|----------------------------|-------|-------|------------|--|--|--|--|
| Transport                  | Po    | rts   | Delete Dow |  |  |  |  |
| Transport                  | Lower | Upper | Delete Row |  |  |  |  |
| UDP ~                      | 1     | 65535 |            |  |  |  |  |
| TCP ~                      | 1     | 65535 |            |  |  |  |  |

## Step 11:

#### Navigate to SIP Trunks>SIP Trunks tab.

1. Under the Goto SIP Trunk page, Select the Goto SIP Trunk button will allow the creation of the SIP Trunk

| SIP<br>Trunks |                                            |                     |
|---------------|--------------------------------------------|---------------------|
| View trunk:   | SIP Trunk 1: Generic (no register);Mitel 🖂 | Goto SIP Trunk page |

Under the SIP Trunk 1 menu,
 a. Ensure the Enable SIP Trunk is set:

| SIP Trunk 1 (Help)  |  |
|---------------------|--|
| Enable SIP Trunk    |  |
| O Disable SIP Trunk |  |

- 3. Under the SIP Trunking Service menu,
  - a. Ensure the following is set:
    - i. Define SIP Trunk Parameters: Selected
    - ii. Service Name:

v. vi.

vii.

iii. Service Provider Domain:

Route incoming based on:

iv. Restrict to calls from:v. From header domain:

From Domain:

206.80.250.100,208.68.17.52 ThinkTel as entered: 72.xxx.xxx.156 Request-URI

Generic (no register)

# ThinkTel Business Services by DISTRIBUTEL

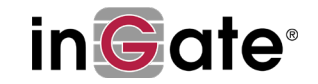

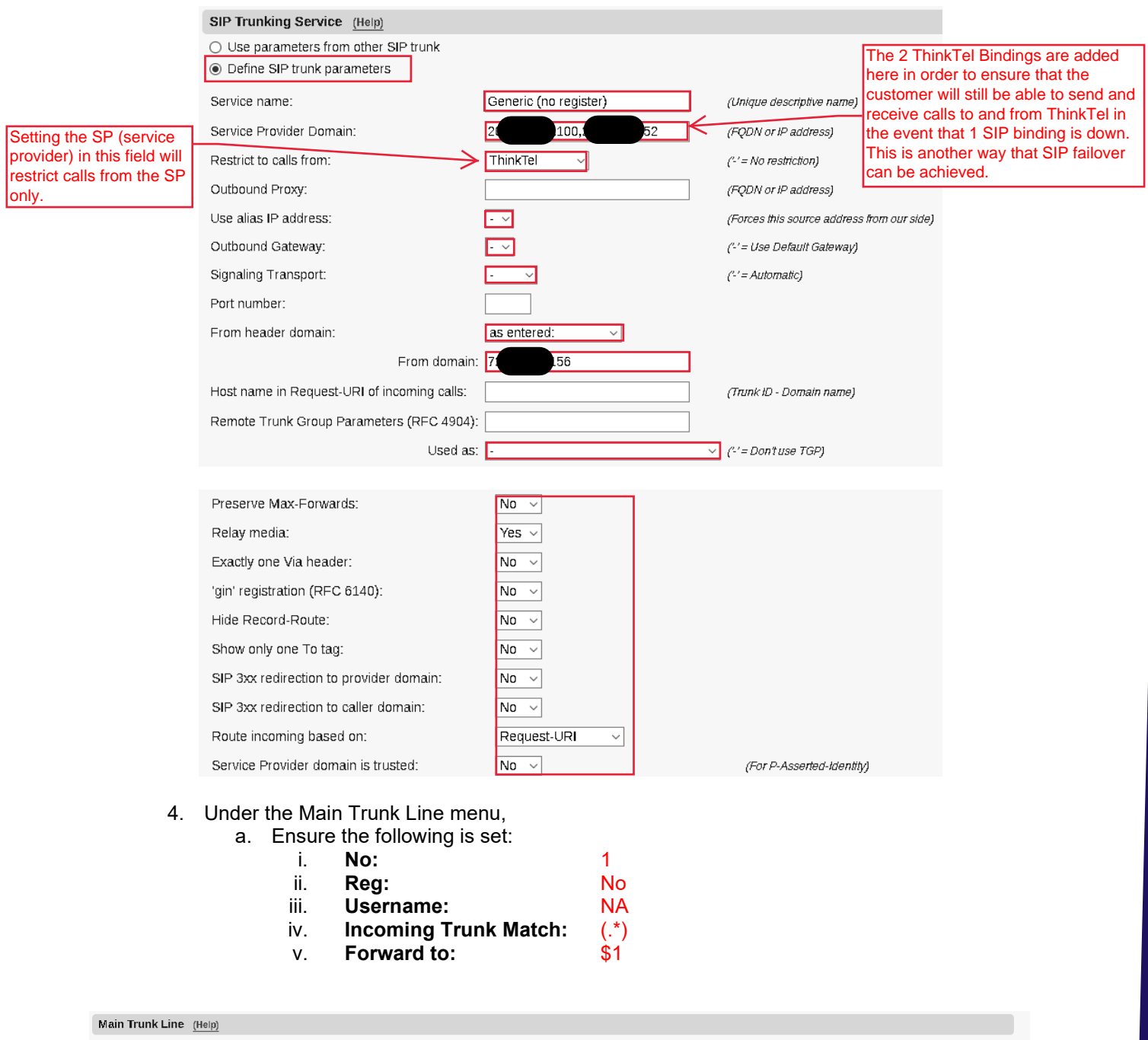

| No      | No Reg |  | g Calls      |           | Auth     | entication       | Incoming Calls  |                      |            |
|---------|--------|--|--------------|-----------|----------|------------------|-----------------|----------------------|------------|
| NU. Reg | Reg    |  | Display Name | User Name | Identity | User ID Password |                 | Incoming Trunk Match | Forward to |
| 1       | No v   |  |              | NA        |          |                  | Change Password | (.*)                 | \$1        |

- 5. Under the PBX Line menu,
  - a. Ensure the following is set:
    - i. **No:**
    - ii. Reg:
    - iii. From PBX:
    - iv. Username:

1 No anonymous anonymous@anonymous

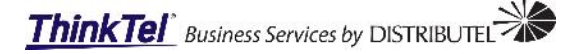

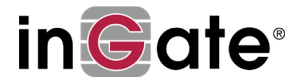

\$1

| i.   | No:                   | 2    |
|------|-----------------------|------|
| ii.  | Reg:                  | No   |
| iii. | From PBX:             | (.*) |
| iv.  | Username:             | \$1  |
| v.   | Incoming Trunk Match: | (.*) |
| vi.  | Forward to:           | . /  |

| PB  | PBX Lines (Help) |                         |              |                  |          |             |                 |                      |                           |  |  |  |  |
|-----|------------------|-------------------------|--------------|------------------|----------|-------------|-----------------|----------------------|---------------------------|--|--|--|--|
|     |                  |                         | Outgoin      | ig Calls         | Auth     | nentication | Incoming Calls  |                      |                           |  |  |  |  |
| NO. | Reg              | From PBX<br>Number/User | Display Name | User Name        | Identity | User ID     | Password        | Incoming Trunk Match | Forward to PBX<br>Account |  |  |  |  |
| 1   | No v             | anonymous               |              | anonymous@anonym |          |             | Change Password |                      |                           |  |  |  |  |
| 2   | No v             | (.*)                    |              | \$1              |          |             | Change Password | (.*)                 | \$1                       |  |  |  |  |

- 6. Under the Setup for the PBX menu,
  - a. Ensure the following is set:
    - i. Define PBX settings:
    - ii. PBX Name:
    - iii. **PBX Registration:**
    - iv. DNS Name:
    - v. IP Address:
    - vi. **PBX Network:**
    - vii. Match From Number:
    - viii. To header field:

No 🗸

- ix. Forward incoming REFER:
- x. Send DTMF via SIP INFO:

Mitel Shoregear 172.29.128.33 172.19.128.33 Mitel-vTrunk From URI Same as Request-URI No

| Setup for the PBX (Help)                     |                  |                              |                           |               |                 |  |  |  |  |  |  |
|----------------------------------------------|------------------|------------------------------|---------------------------|---------------|-----------------|--|--|--|--|--|--|
| $\bigcirc$ Use PBX from other SIP trunk      |                  |                              |                           |               |                 |  |  |  |  |  |  |
| Define PBX settings                          |                  |                              |                           |               |                 |  |  |  |  |  |  |
| PBX Name: Mitel (Unique descriptive name)    |                  |                              |                           |               |                 |  |  |  |  |  |  |
| Use alias IP address: 📴 🧹                    |                  | (Forces this source i        | address from our side)    |               |                 |  |  |  |  |  |  |
|                                              | Auth             | entication                   | PBX IP A                  | ddress        |                 |  |  |  |  |  |  |
| PBX Registration SIP Address                 | User ID          | Password                     | DNS Name<br>or IP Address | IP Address    | PBX Domain Name |  |  |  |  |  |  |
| Shoregear                                    |                  | Change Password              | 172.29.128.33             | 172.29.128.33 |                 |  |  |  |  |  |  |
| (At least one of PBX Registration, IP addres | s or Domain Name | is required to locate the PL | BX)                       |               |                 |  |  |  |  |  |  |
|                                              |                  |                              |                           |               |                 |  |  |  |  |  |  |
| PBX Network:                                 | Mitel-vTrur      | ik v                         |                           |               |                 |  |  |  |  |  |  |
| Signaling transport:                         | - ~              |                              | ('-' = Automati           | ic)           |                 |  |  |  |  |  |  |
| Port number:                                 |                  |                              |                           |               |                 |  |  |  |  |  |  |
| Match From Number/User in field:             | From URI         | ~                            |                           |               |                 |  |  |  |  |  |  |
| Common User Name suffix:                     |                  |                              |                           |               |                 |  |  |  |  |  |  |
| To header field:                             | Same as R        | equest-URI 🗸                 |                           |               |                 |  |  |  |  |  |  |
| Forward incoming REFER:                      | No 🗸             |                              |                           |               |                 |  |  |  |  |  |  |

Send DTMF via SIP INFO:

Remote Trunk Group Parameters usage:

Local Trunk Group Parameters usage:

 $\sim$ 

✓ ('-' = Don'tuse TGP)

('-' = Don't use TGP)

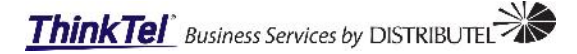

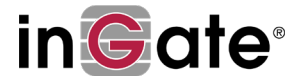

## Step 11:

Navigate to SIP Traffic>Dial Plan tab.

- 1. Under the Matching From Header menu,
  - a. Ensure the following is set for Line 1: Mitel-vTrunk
    - Name: i.
    - ii. Use This Username: \*
    - iii. Use This Domain:
    - Transport: iv.
    - ٧. Network:

\* Any Mitel-vTrunk

WAN

- b. Ensure the following is set for Line 2:
  - Name: i.
  - ii. Use This Username: \*
  - \* iii. Use This Domain:
  - Transport: iv. Any
  - ٧. Network: WÂN

| dministration Gonf          | Basic<br>figuration | Network Serv   | P SIP<br>ices Traffic | SIP<br>Trunks <sup>Fai</sup> | ilover <sup>Vir</sup> | tual Private<br>Networks | Qualit<br>Serv | <b>ty of</b> L<br>rice an | ogging<br>1d Tools | About         | Log out |   |             |
|-----------------------------|---------------------|----------------|-----------------------|------------------------------|-----------------------|--------------------------|----------------|---------------------------|--------------------|---------------|---------|---|-------------|
| Methods Filtering           | Local<br>Registrar  | Authentication | Accounts ST           | Call<br>IR Control           | Dial<br>Plan Rol      | iting Acco               | unting         | Tim e<br>Glasses          | IDS/IPS            | Test<br>Agent | Status  |   |             |
| Use Dial Plan               | n <u>(Help)</u>     | Emerg          | ency Numi             | ber <u>(Help</u>             | 2                     |                          |                |                           |                    |               |         |   |             |
| On                          |                     | 911            |                       |                              |                       |                          |                |                           |                    |               |         |   |             |
| ⊖ Off                       |                     |                |                       |                              |                       |                          |                |                           |                    |               |         |   |             |
| ○ Fallback                  |                     |                |                       |                              |                       |                          |                |                           |                    |               |         |   |             |
| Matching From Header (Help) |                     |                |                       |                              |                       |                          |                |                           |                    |               |         |   |             |
| Namo                        |                     | Use This       |                       |                              | Or This               |                          |                |                           |                    |               |         |   | Delete Deur |
| Name                        | Us                  | ername         | Domain                |                              | Reg E                 | xpr                      |                | rransp                    | Ion                | N             | etwork  |   | Delete Row  |
| Mitel-vTru                  | *                   | •              | ł                     |                              |                       |                          | An             | ıy                        | ~                  | Mitel-        | vTrunk  | ~ |             |
| WAN                         | *                   |                | ŧ                     |                              |                       |                          | An             | ıy                        | ~                  | WAN           |         | ~ |             |

- 2. Under the Matching Request-URI menu,
  - a. Ensure the following is set for Line 1:
    - i. Name: Outbound
    - sip:(.\*)@172.29.128.34 ii. Reg Expr:

| Matching Requ | est-URI (Help) |      |          |           |        |                        |             |
|---------------|----------------|------|----------|-----------|--------|------------------------|-------------|
| Namo          |                |      | Use This |           |        | Or This                | Delete Deur |
| Name          | Prefix         | Head | Tail     | Min. Tail | Domain | Reg Expr               | Delete Row  |
| Outbound      |                |      | - ~      |           |        | sip:(.*)@172.29.128.34 |             |

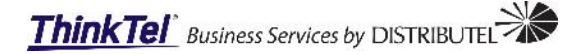

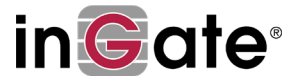

- 3. Under the Forward To menu,
  - a. Ensure the following is set for Line 1:
    - i. Name: ThinkTel
    - ii. No: 1
    - iii. **Trunk:** SIP Trunk 1: Generic (no register);Mitel

| Forward To (I | -leip) |
|---------------|--------|
|---------------|--------|

| Name No          | No  | Use This<br> | Or This               |      | Or This   | Or This                                           | Use Alias | Delete |
|------------------|-----|--------------|-----------------------|------|-----------|---------------------------------------------------|-----------|--------|
|                  | NU. | Account      | Replacement<br>Domain | Port | Transport | Reg Expr                                          | Trunk     | IP     |
| + ThinkTel 1 - ~ |     |              |                       | - ~  |           | SIP Trunk 1: Generic (no register);Mitel $ \sim $ | - ~       |        |

- 4. Under the Dial Plan menu,
  - a. Ensure the following is set for Line 1:
    - i. **No:**
    - ii. From Header: Mitel-vTrunk

1

2

- iii. Request-URI: Outbound
- iv. Action: Forward
- v. Forward To: ThinkTel
- b. Ensure the following is set for Line 2:
  - i. **No:**
  - ii. From Header: WAN
  - iii. Request-URI:
  - iv. Action: Reject
  - v. Forward To:

| Dial Plan (Help) |                        |             |                           |            |            |      |           |       |         |        |
|------------------|------------------------|-------------|---------------------------|------------|------------|------|-----------|-------|---------|--------|
|                  | From Header Request-UR |             | <b>•</b> - 4 <sup>2</sup> | Forward To | Add Prefix |      |           | Time  |         | Delete |
| NO.              |                        | Request-URI | Action                    |            | Forward    | ENUM | ENUM ROOT | Class | Comment | Ro₩    |
| 1                | Mitel-vTru ~           | Outbound ~  | Forward ~                 | ThinkTel 🗸 |            |      | · · ·     | - ~   |         |        |
| 2                | WAN ~                  | - ~         | Reject ~                  | - ~        |            |      | · ~       | - ~   |         |        |

**NOTE:** Your configuration might look different form the example in this document therefore if you require any further assistance please contact Ingate Support, +1 (866) 809-0002 **Operational Hours:** Monday – Friday 9am – 6pm Eastern

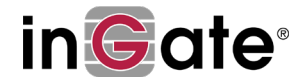

# **Mitel Installation**

# **Trunk Configuration**

When creating the SIP trunks within the Mitel Director please be aware of the following:

- 1. Under the Trunk Groups menu,
  - a. Creating the new Trunk group the following info will be required in General tab:

| i.   | Name:                  | COVID SIP Trunk | -                            |
|------|------------------------|-----------------|------------------------------|
| ii.  | Profile:               | Default ITSP    |                              |
| iii. | Digest authentication: | Outbound-Only   | ThinkTel account username    |
| iv.  | Username:              | 24xxxxxx3 <     | and password, refer to your  |
| ٧.   | Password:              | ****            | ThinkTel account information |
|      |                        |                 |                              |

Trunk Groups

| COVID | SIP         | Trunks |
|-------|-------------|--------|
| 00110 | <b>0</b> 11 | nanna  |

|   | GENERAL             | INBOUND              | OUTBOUND         |        |              |                              |
|---|---------------------|----------------------|------------------|--------|--------------|------------------------------|
|   | Name:               |                      | COVID SIP Trunks |        |              |                              |
|   | Site:               |                      | Midland          |        |              |                              |
|   | Trunk type:         |                      | SIP 🔽            |        |              |                              |
|   | Language:           |                      | English(US)      |        |              |                              |
|   | Enable SIP in       | nfo for G.711 DTMF   | signaling        |        |              |                              |
|   | Profile:            |                      | Default ITSP     | ·      |              |                              |
|   | Digest authentic    | ation:               | Outbound-Only 🔽  |        | $\sim$       | This username is provided by |
|   | Username:           |                      | 3                |        |              | account.                     |
|   | Password:           |                      | •••••            | ~      | (6 - 26 chai | racters)                     |
|   |                     |                      | •••••            |        |              | ThinkTel for the SIP trunk   |
| b | . Inbound           | d Tab:               |                  |        |              |                              |
|   | i.                  | CO Digits:           | 10               |        |              |                              |
|   | ii.                 | DNIS:                | checked          |        |              |                              |
|   | III.<br>is <i>r</i> | DID:<br>Translatio   |                  |        |              |                              |
|   | IV.                 | llser grou           |                  |        |              |                              |
|   | v.<br>vi            | Destibnati           | on: Default AA   |        |              |                              |
|   | Trunk Group         | 5                    |                  |        |              |                              |
|   | COVID SIP Tr        | unks                 |                  |        |              |                              |
|   | GENERAL             | INBOUND              | OUTBOUND         |        |              |                              |
|   | Number of dia       | its from CO:         | 10               |        |              |                              |
|   |                     | Edit DNIS            |                  |        |              |                              |
|   |                     | <u>dit DID Range</u> |                  |        |              |                              |
|   | Extension           |                      |                  |        |              |                              |
|   | 🖲 Trans             | lation table:        | <none> 🔽</none>  |        |              |                              |
|   | O Prepe             | nd dial in prefix:   |                  |        |              |                              |
|   | O Use s             | ite extension prefix |                  |        |              |                              |
|   | 🗌 Tandem tru        | unking               |                  |        |              |                              |
|   | User group          | p:                   | <none></none>    | $\sim$ |              |                              |
|   | Prepend di          | ial in prefix:       |                  |        |              |                              |
|   | Destination:        |                      | 1754 : Main AA   |        |              |                              |

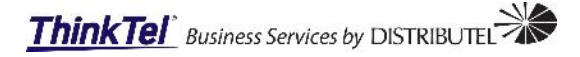

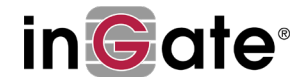

#### 2. Under the *Trunks menu*,

- c. Creating the new SIP Trunk Channels the following info will be required in General tab:
  - i. Site:
  - ii. Trunk Group:
  - iii. Name:
  - iv. Switch:
  - v. IP address or FQDN:

Midland COVID SIP Trunks (SIP) ThinkTel SIP vTrunk Switch 172.29.138.34 (*This is eth0 IP of the Ingate*)

#### ThinkTel SIP (1)

| GENERAL                                                                                                    |                                                                            |  |  |  |  |
|----------------------------------------------------------------------------------------------------|----------------------------------------------------------------------------|--|--|--|--|
| Site:                                                                                                    | Midland                                                                    |  |  |  |  |
| Trunk group:                                                                                                    | COVID SIP Trunks (SIP)                                                     |  |  |  |  |
| Name:                                                                                                    | ThinkTel SIP (1)                                                           |  |  |  |  |
| Switch:                                                                                                    | vTrunk Switch                                                              |  |  |  |  |
| IP address or FQDN:                                                                                                    | 172.29.128.34                                                              |  |  |  |  |
| The Ingate eth0 interface IP address must be entered here to bind the Mitel SIP trunk channels to the Ingate SIParator in order to send and receive calls to and from ThinkTel through the Ingate SIParator. |                                                                            |  |  |  |  |
| Neglecting to enter the                                                                                                    | Ingate eth0 IP address here will result in a total failure of SIP traffic. |  |  |  |  |

**NOTE:** Your configuration might look different form the example in this document therefore if you require any further assistance please contact Ingate Support, +1 (866) 809-0002 **Operational Hours:** Monday – Friday 9am – 6pm Eastern